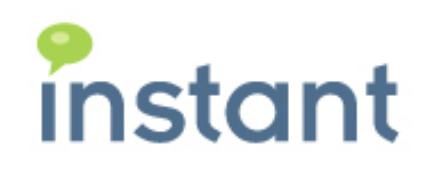

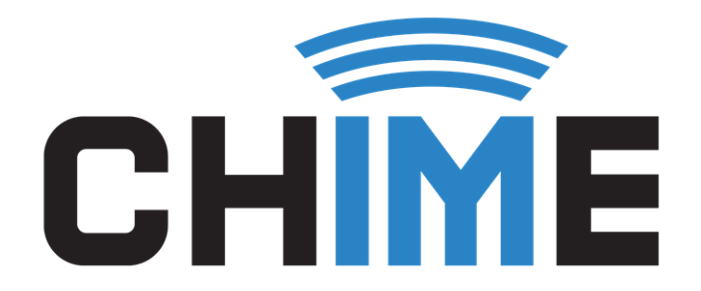

# PREREQUISITES GUIDE

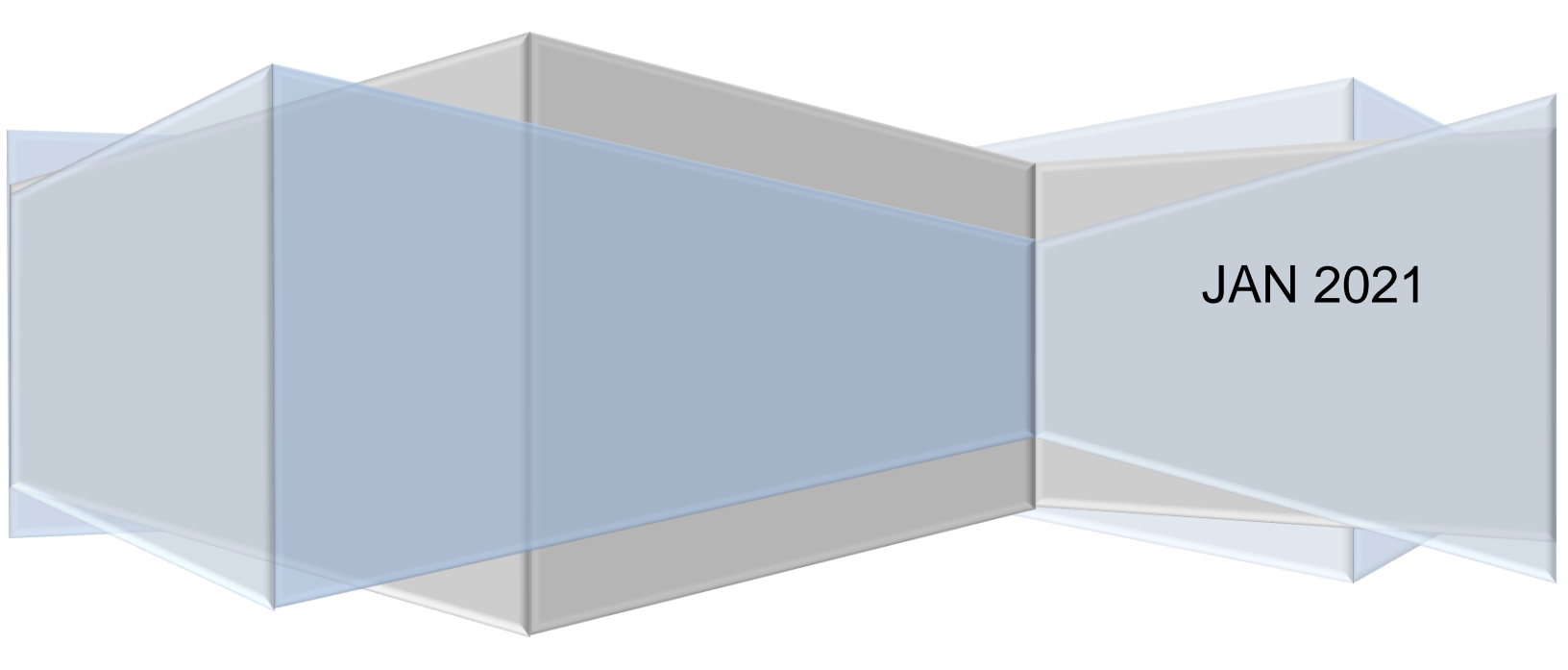

#### **Copyright and Disclaimer**

This document, as well as the software described in it, is furnished under license of the Instant Technologies Software Evaluation Agreement and may be used or copied only in accordance with the terms of such license. The content of this document is furnished for informational use only, is subject to change without notice, and should not be construed as a commitment by Instant Technologies. Instant Technologies assumes no responsibility or liability for any errors or inaccuracies that may appear in this document. All information in this document is confidential and proprietary.

Except as permitted by the Software Evaluation Agreement, no part of this document may be reproduced, stored in a retrieval system, or transmitted in any form or by any means, electronic, mechanical, recording, or otherwise, without the prior written permission of Instant Technologies.

Copyright © 2005 - 2021 Instant Technologies. All rights reserved.

#### Trademarks

All other trademarks are the property of their respective owners.

#### **Contact Information**

See our Web site for Customer Support information.

http://www.instant-tech.com/

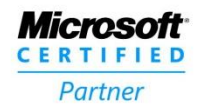

ISV/Software Solutions

### 

## CHIME PREREQUISITES GUIDE

#### GET SSL CERTIFICATE FOR APACHE TOMCAT/WEBSPHERE (JAVA) SERVER

To set up Chime, you will need to acquire SSL certificate for Apache Tomcat/WebSphere (Java) server. This certificate will be installed in Apache Tomcat/WebSphere (Java) server running Chime application. This will secure traffic between Chime and Slack server.

#### CREATING BOTS FOR CHIME QUEUE DISPATCHERS

This must be done after completing the Chime installation.

Each Chime queue will need at least one dispatcher bot endpoint created for users to access seeking help, and to route those requests to an agent. Each bot that is supplied for a queue will allow agents to handle one concurrent chat – i.e. for agents to be able to handle two chats from users at the same time, two bots must be created for the queue.

You must be an administrator/owner for your Slack workspace to complete these steps.

#### **CREATING BOT REGISTRATION IN SLACK**

Note: Steps and screenshots displayed here are accurate as of December 2019. Slack API Portal changes rapidly, and the UI and flow may change slightly in the future.

1. Navigate to the Slack API Portal, at <u>https://api.slack.com/apps</u>

| Bot         |                      |                     |
|-------------|----------------------|---------------------|
| App Name    | Workspace            | Distribution Status |
| Chime-Bot-1 | Instant Technologies | Not distributed     |
| Chime-Bot-2 | Instant Technologies | Not distributed     |
|             | Show all your apps   |                     |
|             |                      |                     |

#### Figure 1: Navigate to Bot Channels Registration

- 2. Click the "Create New App" button.
- 3. Under "Basic Information" section specify Bot name, icon and description.

## **Display Information**

This information will be shown in the Slack App Directory and in the Slack App For more information, view our App Detail Guidelines.

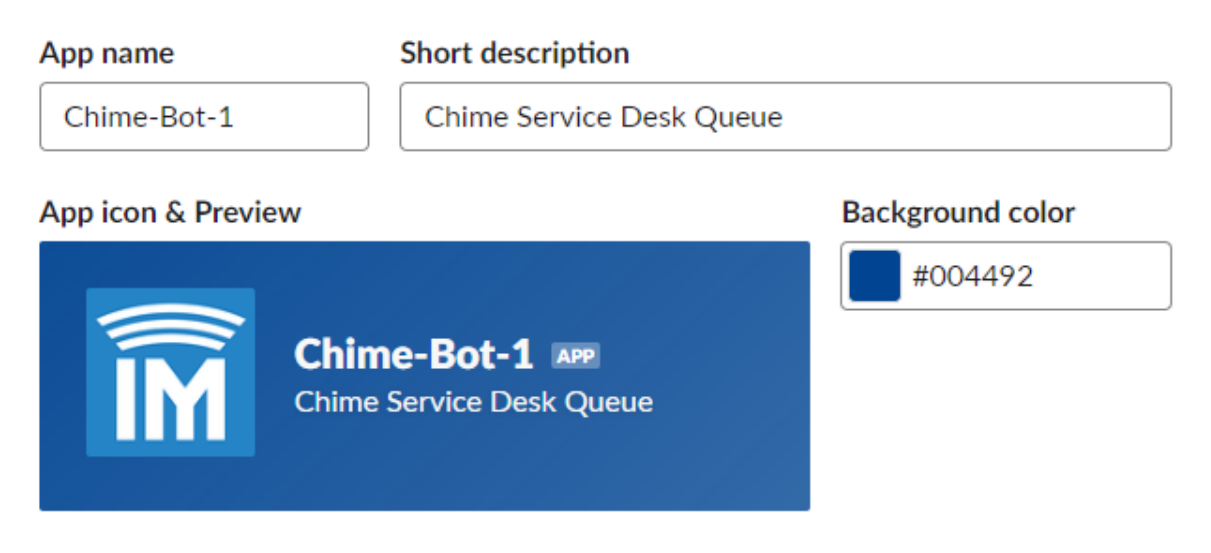

- 4. Save changes.
- 5. Under "Bot Users" section specify bot display name this will appear to seekers

## **Bot User**

You can bundle a bot user with your app to interact with users in a more conversational manner. Learn more about how bot users work. **Display name** IT Service Desk Names must be shorter than 80 characters, and can't use punctuation (other than apostrophes and periods). Default username it\_service\_desk If this username isn't available on any workspace that tries to install it, we will slightly change it to make it work. Usernames must be all lowercase. They cannot be longer than 21 characters and can only contain letters, numbers, periods, hyphens, and underscores. Always Show My Bot as Online Off When this is off, Slack automatically displays whether your bot is online based on usage of the RTM API. Save Changes Remove Bot

- 6. Save changes
- 7. Under "Interactive Components" section enable interactivity and specify Chime instance URL

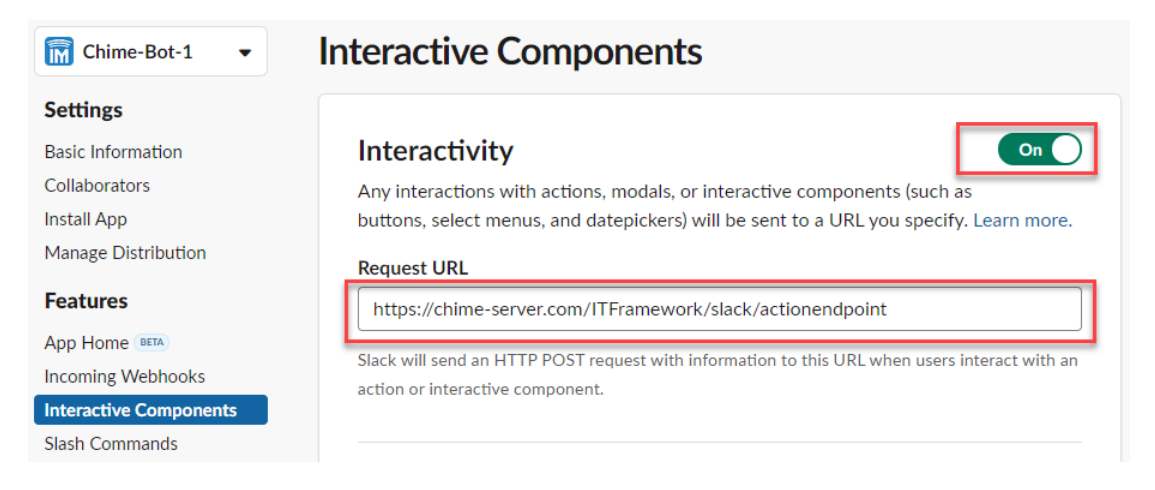

Request URL format should be as follows: <a href="https://chime-server.com/ITFramework/slack/actionendpoint">https://chime-server.com/ITFramework/slack/actionendpoint</a>

In the URL specify your Chime Server FQDN (fully qualified domain name).

- 8. Under "OAuth & Permissions", navigate to "Scopes" section and select following scopes for Chime bot:
  - a. Bot
  - b. Channels:read
  - c. Chat:write:bot
  - d. Chat:write:user
  - e. Commands
  - f. Emoji:read
  - g. Files:read
  - h. Files:write:user
  - i. Groups:read
  - j. IM:read
  - k. IM:write
  - I. Incoming-webhook
  - m. Links:read
  - n. Links:write
  - o. MPIM:read
  - p. MPIM:write
  - q. Reactions:read
  - r. Team:read
  - s. UserGroups:read
  - t. Users:Profiles:read
  - u. Users:read
  - v. Users:read:email

| OAuth Scope        | Description                                                                                      |   |
|--------------------|--------------------------------------------------------------------------------------------------|---|
| bot                | Add the ability for people to direct message or mention $\textcircled{\mbox{-}1}$                | Ê |
| channels:read      | View basic information about public channels<br>in the workspace                                 | Ê |
| chat:write:bot     | Send messages as Mac-1                                                                           | 台 |
| chat:write:user    | Send messages on the user's behalf                                                               | Û |
| commands           | Add actions and/or slash commands that<br>people can use                                         | đ |
| emoji:read         | View custom emoji in the workspace                                                               | Ê |
| files:read         | View files shared in channels and<br>conversations that the user has access to                   | Ê |
| files:write:user   | Upload, edit, and delete files on the user's behalf                                              | Ê |
| groups:read        | View basic information about the user's<br>private channels                                      | Ê |
| imtread            | View basic information about the user's<br>direct messages                                       | Ê |
| im:write           | Start direct messages with people on the<br>user's behalf                                        | Ê |
| incoming-webhook   | Post messages to specific channels in Slack                                                      | Ê |
| links:read         | View some URLs in messages                                                                       | Ê |
| links:write        | Show previews of URLs in messages                                                                | Ê |
| mpim:read          | View basic information about the user's group direct messages                                    | Ê |
| mpim:write         | Start group direct messages with people on the user's behalf                                     | Ê |
| reactions:read     | View emoji reactions in the user's channels<br>and conversations and their associated<br>content | Ê |
| teamcread          | View the name, email domain, and icon for<br>workspaces the user is connected to                 | Ê |
| usergroups:read    | View user groups in the workspace                                                                | Ê |
| users.profile:read | View profile details about people in the workspace                                               | Ê |
| userstread         | View people in the workspace                                                                     | Ê |
| users:read.email   | View email addresses of people in the<br>workspace                                               | Ê |

9. Save changes

10. Next, navigate to "Slash Commands" section to register following commands

| Chime -                            | Slash Comma      | ands                                                   |          |
|------------------------------------|------------------|--------------------------------------------------------|----------|
| ttings                             |                  |                                                        |          |
| ic Information                     | Commands enable  | users to interact with your app from within Slack. Lea | rn more. |
| laborators<br>tall App             | Name             | Description                                            |          |
| anage Distribution                 | /chime_acw       | Enable or Disable ACW Mode                             | Ø        |
| atures                             | /chime_waiting_f | Allow seeker to drop from session and then rejoin      | Ø        |
| p Home (BETA)<br>oming Webhooks    | /chime_assign_pr | Assign Seeker Priority Pass                            | Ø        |
| eractive Components<br>sh Commands | /chime_end_chat  | End Chat Session with Seeker                           | Ø        |
| uth & Permissions                  | /chime_pick_ano  | Pick Another Seeker Request                            | Ø        |
| Users                              | /chime_standard  | Get Queue Standard Replies                             | Ø        |
| er ID Translation                  | /chime_transfer  | Transfer Chat to a different Queue                     | Ø 🖞      |
| ols                                |                  |                                                        |          |
| late to Granular Scopes            | Create New Comm  | nand                                                   |          |

- a. /chime\_acw (Enable or Disable ACW Mode) Request URL: <u>https://chime-server.com/ITFramework/slack/acw</u>
- b. /chime\_waiting\_for\_reboot (Allow seeker to drop from session and then rejoin) Request URL: <u>https://chime-server.com/ITFramework/slack/waitingforreboot</u>
- c. /chime\_assign\_prioritypass (Assign Seeker Priority Pass) Request URL: <u>https://chime-server.com/ITFramework/slack/assignprioritypass</u>
- d. /chime\_end\_chat (End Chat Session with Seeker) Request URL: https://chime-server.com/ITFramework/slack/endchat
- e. /chime\_pick\_another\_chat (Pick Another Seeker Request) Request URL: <u>https://chime-server.com/ITFramework/slack/pickanotherchat</u>
- f. /chime\_standard\_replies (Get Queue Standard Replies) Request URL: <u>https://chime-server.com/ITFramework/slack/standardreplies</u>
- g. /chime\_transfer\_to\_diff\_queue (Transfer Chat to a different Queue) Request URL: <u>https://chime-server.com/ITFramework/slack/transferchat</u>

In the Request URLs specify your Chime Server FQDN (fully qualified domain name).

11. Save changes

- 12. To install bot, navigate to "Install App" section and use the option Install App.
- 13. After install grab bot "**OAuth Access Token**" and "**Bot User OAuth Access Token**" it will be necessary to configure the bot in Chime.

| Chime 🗸               | Installed App Settings                                                             |
|-----------------------|------------------------------------------------------------------------------------|
| ettings               |                                                                                    |
| asic Information      | OAuth Tokens for Your Team                                                         |
| ollaborators          |                                                                                    |
| nstall App            | These tokens were automatically generated when you installed the app to your team. |
| Vanage Distribution   | You can use these to authenticate your app. Learn more.                            |
| eatures               | OAuth Access Token                                                                 |
| pp Home BETA          | Сору                                                                               |
| ncoming Webhooks      | Bot User OAuth Access Token                                                        |
| iteractive Components | Сору                                                                               |
| lash Commands         |                                                                                    |
| OAuth & Permissions   | Install App                                                                        |

14. Navigate to your Chime server, and then to **Admin -> Bots & Dispatchers**, and click the New Dispatcher button.

| New Bot/Dispatcher             |                        |   |          |                 |       | ×      |
|--------------------------------|------------------------|---|----------|-----------------|-------|--------|
| Display Name                   | Dispatcher ID          |   |          |                 |       |        |
| Туре                           | Production             | ¥ | Platform | Slack           |       | Ŧ      |
| Base URI                       | https://slack.com/api/ |   |          |                 |       |        |
| Bot App ID                     | User                   |   |          |                 |       |        |
| Bot User OAuth<br>Access Token | Password               |   |          |                 |       |        |
| OAuth Access Token             |                        |   |          |                 |       |        |
|                                |                        |   |          |                 |       |        |
|                                |                        |   |          | Test Connection | Close | 🖺 Save |

- 15. Provide bot entry a logical display name and Bot App ID as per your queue usage scenario. Use token values grabbed on Step: 13
- 16. Test and Save dispatcher record.